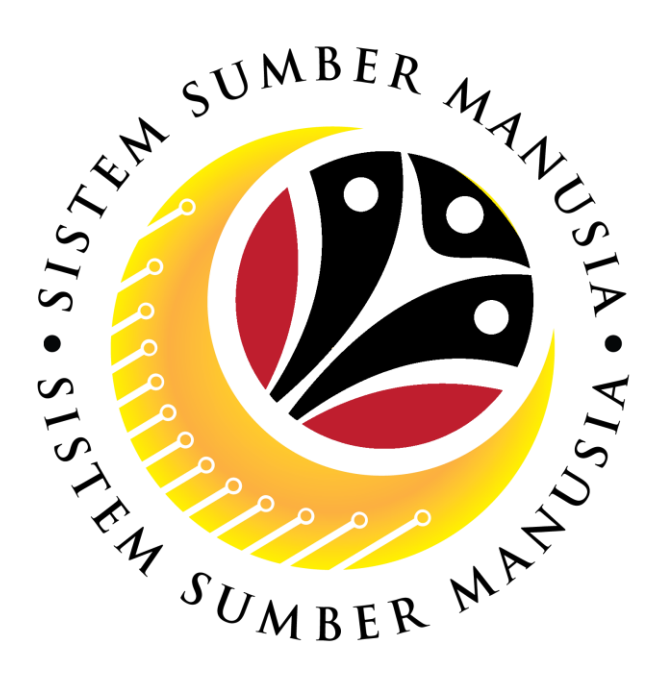

# SISTEM SUMBER MANUSIA

# User Guide for Treasury EA Administrator Front End (SAP FIORI)

## **Education Allowance**

(Application)

VERSION: 1.0

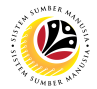

## INTRODUCTION

This user guide acts as a reference for **Treasury Education Allowance Unit (Front End User)** to manage **Education Allowance.** All company and individual names used in this user guide have been created for the purpose of guiding users on the use of the system.

Where possible; user guide developers have attempted to avoid using actual Companies and Individuals; any similarities are coincidental.

Changes and updates to the system may lead to updates to the user guide from time to time.

Should you have any questions or require additional assistance with the user guide materials, please contact the **SSM Help Desk.** 

## GLOSSARY

The following acronyms will be used frequently:

| Term    | Meaning                               |
|---------|---------------------------------------|
| SSM     | Sistem Sumber Manusia                 |
| SAP GUI | SAP Graphical User Interface/Back End |
| FIORI   | Front End/Web Portal                  |
| ESS     | Employee Self Service                 |
| MSS     | Manager Self Service                  |
| EA      | Education Allowance                   |

#### **FURTHER ASSISTANCE**

Should you have any questions or require additional assistance with the user guide materials, please contact **SSM Help Desk** at **+673 2382227** or e-mail at **ssm.helpdesk@dynamiktechnologies.com.bn**.

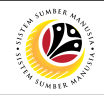

## **Table of Content**

| Topics                                              | Page      |
|-----------------------------------------------------|-----------|
| Introduction                                        | <u>2</u>  |
| Glossary                                            | <u>2</u>  |
| Further Assistance                                  | 2         |
| Process Overview                                    | <u>4</u>  |
| Create Education Allowance Application              | <u>6</u>  |
| Edit Education Allowance Application                | <u>14</u> |
| Delete Education Allowance Application              | <u>16</u> |
| Generate Education Allowance View Apps Group Report | <u>17</u> |
| Generate Education Allowance Reconciliation Report  | <u>21</u> |

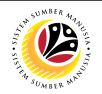

### **Process Overview**

#### **Create Education Allowance Application**

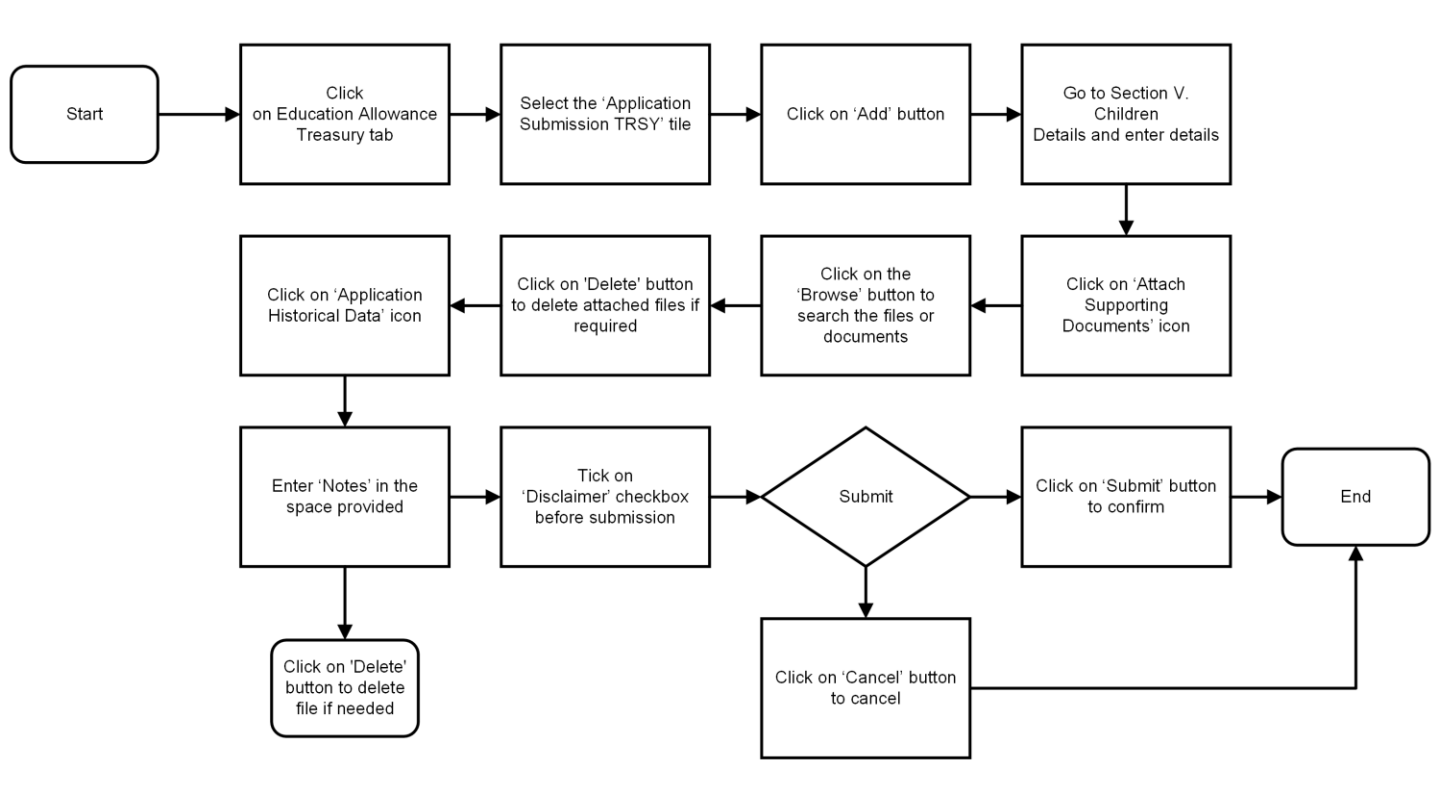

#### **Edit Education Allowance Application**

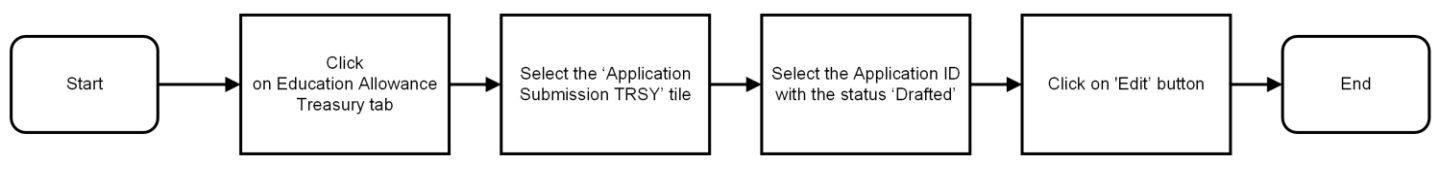

#### **Delete Education Allowance Application**

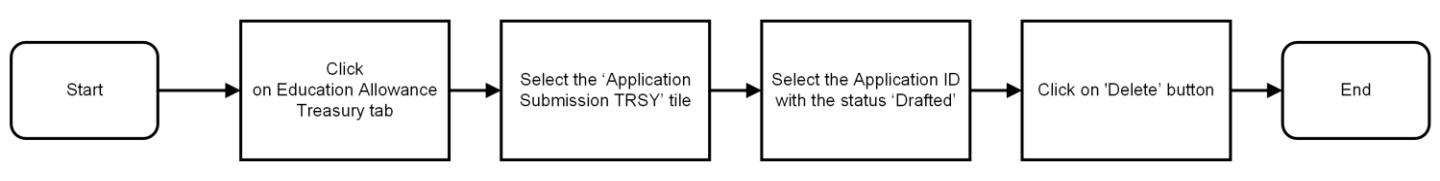

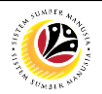

## **Process Overview**

### **Generate Education Allowance View Apps Group Report**

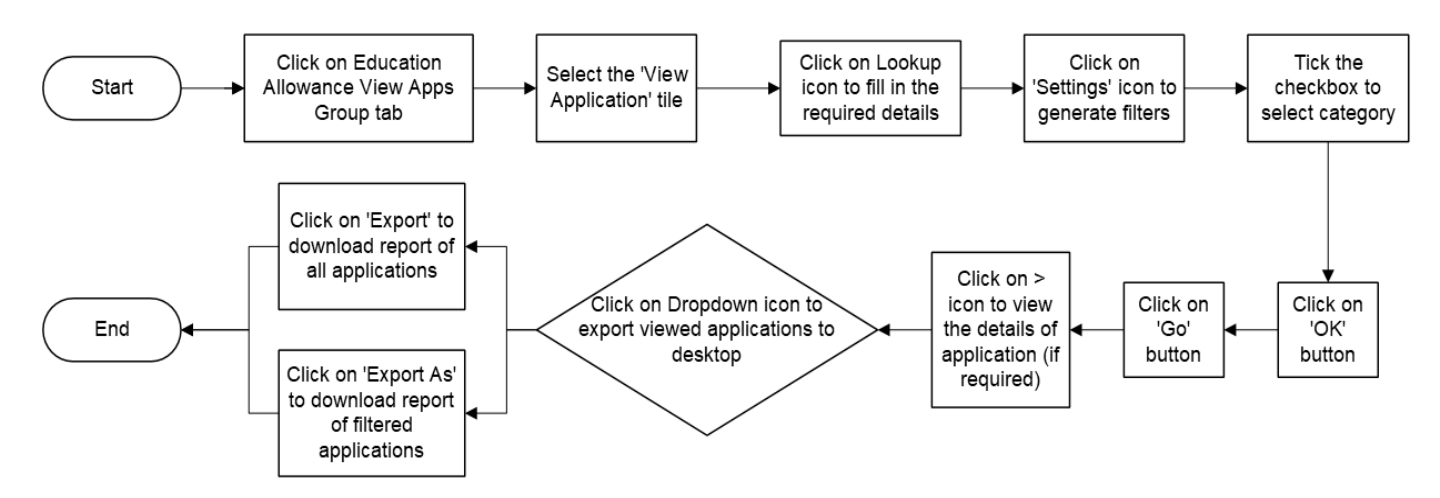

#### **Generate Education Allowance Reconciliation Report**

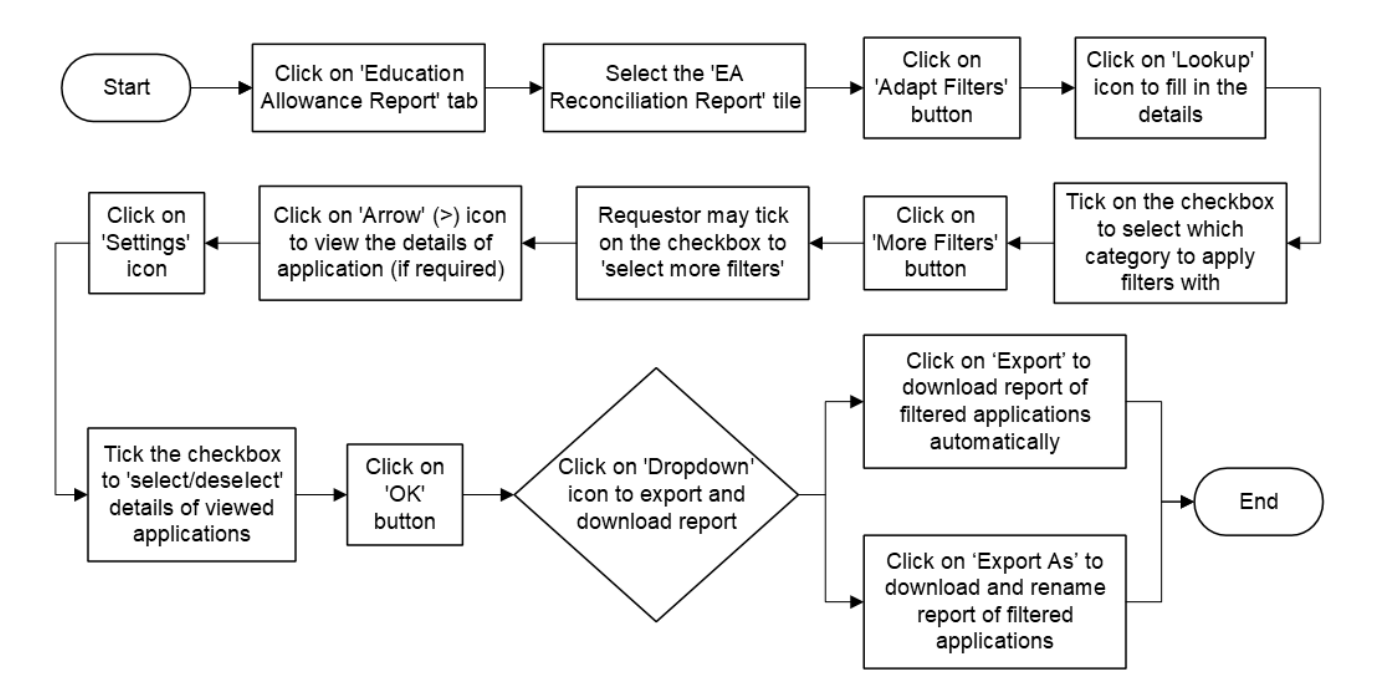

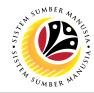

#### SUBMIT EDUCATION ALLOWANCE APPLICATION

Front End User Treasury EA Administrator

- 1. Click on Education Allowance Treasury tab.
- 2. Select the Application Submission TRSY tile.

Note: Please ensure that employee details and all mandatory documents are updated on

Family Information under Employee's My Profile, before applying for Education Allowance.

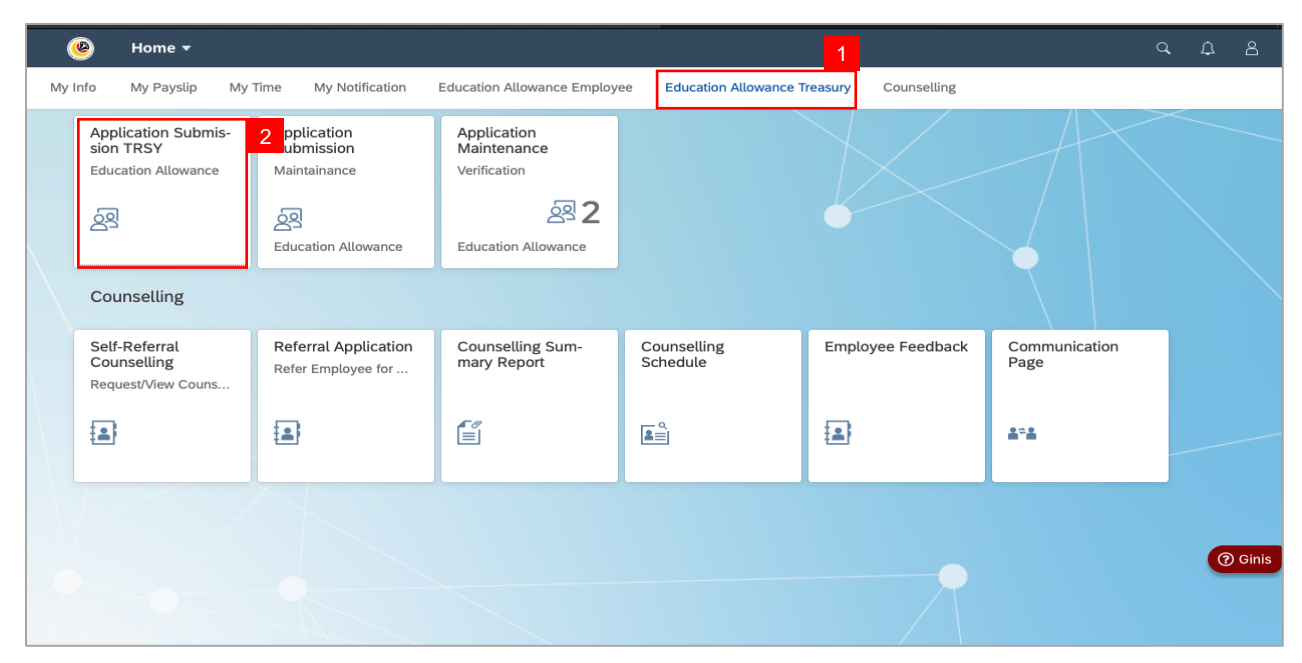

Note: The Education Allowance Application Page will be displayed.

| < 🥝 Education Allowance                                 | Treasury Submission 🔻                        | 9. L 8            |
|---------------------------------------------------------|----------------------------------------------|-------------------|
| Application List (3)                                    | Education Allowance Treasury Submission Page |                   |
| Search Q C 7                                            | Technological Ide Construction               |                   |
| EA20000EL2<br>DRAFTED                                   | Application Status : DRAFTED                 | Submission Date : |
| Submission Date :                                       |                                              |                   |
| EA:                                                     | > I. Employee Details                        |                   |
|                                                         | > II. Contact Details                        |                   |
| EA:M III III M                                          | > III. Employment Details                    |                   |
| REWORK BY MAINT CLERK<br>Submission Date : May 18, 2024 | > IV. Spouse Details                         |                   |
| inality of the                                          | > V. Children Details                        |                   |
|                                                         | > VI. Application History                    |                   |
|                                                         | > VII. Payment Details                       |                   |
|                                                         |                                              | () Gihis          |
| Add Copy Delete                                         |                                              | Edit              |

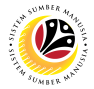

Note: Depending on the scenario, EA Administrator may also click on the following buttons:

- i. Add button to create new applications, on behalf of employees.
- **ii. Copy** button to copy previous applications.
- iii. Delete button to delete existing applications.

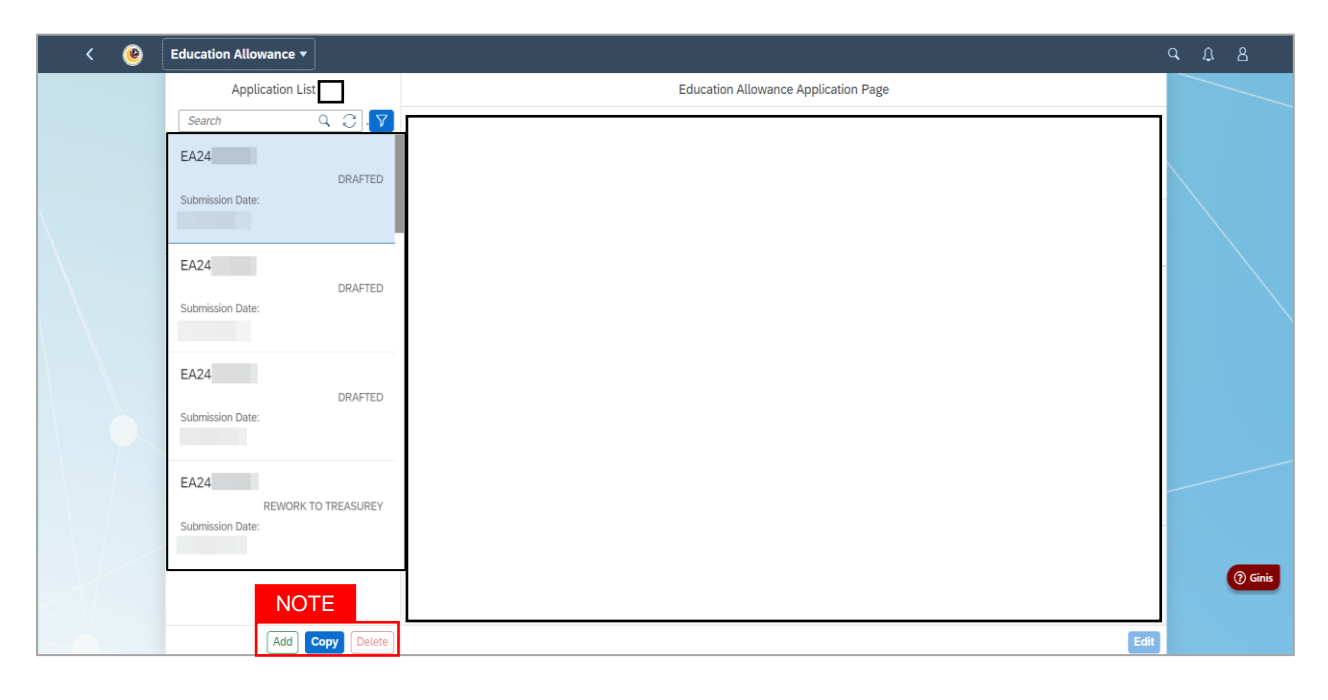

#### 3. Click on Add button.

| < 🧶 Education Allowance | Treasury Submission 🔻                        | ٩    | Ω      | 8      |
|-------------------------|----------------------------------------------|------|--------|--------|
| Application List (3)    | Education Allowance Treasury Submission Page |      |        |        |
| Search Q C 🗸            | Transaction Id. E Andressen a                |      |        |        |
| EA20000EL2              | Application Status : DRAFTED                 | Subm | ission | Date : |
|                         |                                              |      |        |        |
|                         | > I. Employee Details                        |      |        |        |
| Submission Date :       | > II. Contact Details                        |      |        |        |
| EAM TO B M              | > III. Employment Details                    |      |        |        |
| REWORK BY MAINT CLERK   | > IV. Spouse Details                         |      |        |        |
|                         | > V. Children Details                        |      | A 8    |        |
|                         | > VI. Application History                    |      |        |        |
|                         | > VII. Payment Details                       |      |        |        |
|                         |                                              |      | 3      | Ginis  |
| 3                       |                                              |      |        |        |
| Add Copy Delete         |                                              |      |        | Edit   |

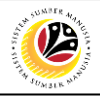

Note I: The Education Allowance Page will be displayed.

|   | < 🕑 Education Allowance Treasury Submission 🕶 | ٩    | ۵    | උ        |
|---|-----------------------------------------------|------|------|----------|
| < | Education Allowance Treasury Submission Page  |      |      |          |
|   | EA24000612 Personnel Number: 1 = 1 = 1        |      |      |          |
|   |                                               |      |      |          |
|   | > I. Employee Details                         |      |      | - 1      |
|   | > II. Contact Details                         |      |      |          |
|   | > III. Employment Details                     |      |      |          |
|   | > IV. Spouse Details                          |      |      |          |
|   | > V. Children Details                         |      |      |          |
|   | > VI. Application History                     |      |      |          |
|   | > VII. Payment Details                        |      |      |          |
|   | Declaration                                   |      | 0    | Ginis    |
|   | Saved as Draft                                | Subm | it 🔇 | ) Cancel |

#### Note II: Under Application Details tab, all information from Section I to VI have been auto-

| Section                    | Description                                                                                                    |
|----------------------------|----------------------------------------------------------------------------------------------------|
| I. Employee<br>Details     | Section I will be prepopulated with employee's details.                                                               |
| II. Contact<br>Details     | Section II will be prepopulated with employee's address and contact. information.                                     |
| III. Employment<br>Details | Section III will be prepopulated with employee's employment details.                                                  |
| IV. Spouse<br>Details      | Section IV will be prepopulated with spouse details.                                                                  |
| V. Children<br>Details     | Section V will be prepopulated with children details, however, Employee / Administrator will need to select children. |
| VI. Application<br>History | Section VII will be prepopulated with employee's application history.                                                 |

populated based on the information entered in the ESS Portal / Back End.

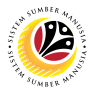

4. Under Section V. Children Details, click on Childrens.

Note: Children Details entered in employee's My Profile will be auto-populated in the

application page for EA Administrator to select.

5. Otherwise, click on Add button to add child (if required).

|   | < | 🕐 Education Allowance 🗸                                                            | q      | ۵ | උ        |
|---|---|------------------------------------------------------------------------------------|--------|---|----------|
| < |   | Education Allowance Application Page                                               |        |   |          |
|   |   |                                                                                    |        |   |          |
|   | > | I. Employee Details                                                                |        |   |          |
|   | > | II. Contact Details                                                                |        |   |          |
|   | > | III. Employment Details                                                            |        |   |          |
|   | > | IV. Spouse Details                                                                 |        |   |          |
| 4 | ~ | V. Children Details                                                                |        |   |          |
|   |   | Childrens Education Details Expenses and Allowance Details                         |        |   |          |
|   |   |                                                                                    | 5<br>+ |   |          |
|   |   | No Name Date of Birth Marital Status PhD SBPP. ID Type ID No Application ID Delete |        |   | - 1      |
|   |   | No data                                                                            |        |   |          |
|   | > | VI. Application History                                                            |        | ? | Ginis    |
|   | > | VII. Pavment Details Saved as Draft 6                                              | Submi  |   | ) Cancel |

Note: The Add Child page will be displayed.

6. Fill in the required child details.

| < 🕐 Education Allowance Treasury Submiss                 |                                                                |                                                                |          |
|----------------------------------------------------------|----------------------------------------------------------------|----------------------------------------------------------------|----------|
| <                                                        | Education Allowance Treasury Submission Page                   |                                                                |          |
| > II. Contact Details                                    | Add Child                                                      | 6                                                              |          |
| > III. Employment Details                                |                                                                |                                                                |          |
| > IV. Spouse Details                                     |                                                                |                                                                |          |
| ✓ V. Children Details                                    | Marital Status:                                                |                                                                |          |
| Childrens Education Details Expenses and Allw            | PhD:                                                           |                                                                |          |
| No Name Date of Birth Mirr                               | SBPP.:                                                         | ID No. Application ID Dela                                     | +        |
|                                                          | ID Type:                                                       |                                                                |          |
| > VI. Application History                                | Term Begin Date:                                               |                                                                |          |
| > VII. Payment Details                                   | Term End Date:                                                 |                                                                |          |
| Declaration                                              | Save Cancel                                                    |                                                                | () Ginis |
| Segala butir-butir keterangan yang saya turunkan dalam l | norang ini adalah henar ⊥lika sava didanati memberikan hutir-t | hutir keterangan yang palsu, mengelirukan at<br>Saved as Draft | au tidak |

Note: PhD field is optional. Please leave blank if inapplicable.

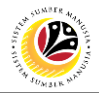

7. Under Education Details, fill in the required information.

| <  | <u>(</u>       | ducation Allowance   | •                  |               |                   |                 |                  |                 | ٩             | Ω.  | 8      |
|----|----------------|----------------------|--------------------|---------------|-------------------|-----------------|------------------|-----------------|---------------|-----|--------|
| <  |                |                      |                    | Educatio      | n Allowance Appli | cation Page     |                  |                 |               |     |        |
| >  | III. Employm   | ent Details          |                    |               |                   |                 |                  |                 |               |     |        |
| >  | IV. Spouse D   | etails               |                    |               |                   |                 |                  |                 |               |     |        |
| ~  | V. Children D  | etails               |                    |               |                   |                 |                  |                 |               |     |        |
|    | Childrens      | Education Details    | Expenses and Allow | vance Details |                   |                 |                  |                 |               |     |        |
|    | No             | Country of Study     | Institution Type   | School Id     | Course Type       | Education Level | Institution Name | Term Begin Date | Term End Date | 7   |        |
|    | 001            | Malaysia 🕒           | C                  | C             | C                 | C               |                  | MMM d           | MMM 🖽         |     |        |
|    | 002            | Australia            | C                  | C             | C                 | C               |                  | MMM d           | MMM 🛅         |     |        |
|    | 003            | Malaysia 🗗           | C                  | C             | C                 | C               |                  | MMM d           | MMM 🛅         |     |        |
|    | 004            | USA 📮                | C                  | C             | C                 | C               |                  | MMM d           | MMM 🛅         |     |        |
| >  | VI. Applicatio | n History<br>Details |                    |               |                   |                 |                  |                 |               |     |        |
| De | eclaration     | Details              |                    |               |                   |                 |                  |                 |               | @ G | inis   |
|    |                |                      |                    |               |                   |                 |                  | Draft Upda      | ted 🖓 Submit  |     | Cancel |

- 8. Click on Expenses and Allowance Details.
- 9. Click on Expense Claim.

| <  | ۷            | Educati    | on Allowance   | -                         |              |             |         |                          |                        |      |                         |                     | ۹     | Φ   | 8    |
|----|--------------|------------|----------------|---------------------------|--------------|-------------|---------|--------------------------|------------------------|------|-------------------------|---------------------|-------|-----|------|
|    |              |            |                |                           |              | Education   | Allowar | ce Application Pag       | e                      |      |                         |                     |       |     |      |
| >  | III. Employ  | ment De    | etails         |                           |              |             |         |                          |                        |      |                         |                     |       |     |      |
| >  | IV. Spouse   | Details    |                |                           |              |             |         |                          |                        |      |                         |                     |       |     |      |
| ~  | V. Children  | Details    |                | 8                         |              |             |         |                          |                        |      |                         |                     |       |     |      |
|    | Childrens    | s Edu      | cation Details | Expenses and A            | Allowance De | etails      |         |                          |                        |      |                         |                     |       |     |      |
|    | Name         |            | Expense Detai  | ls Calculate<br>Entitleme | ed EA<br>ent | Approved EA | 4       | Backed Payment<br>Amount | Over Payment<br>Amount |      | Allowance Start<br>Date | Allowance E<br>Date | nd    |     |      |
|    | Hakim Az     | im         | Expense Claim  | 9                         | 0.00         |             | 0.00    | 0.00                     |                        | 0.00 |                         |                     |       |     |      |
|    | Hakim Ha     | fiz        | Expense Claim  | 1                         | 0.00         |             | 0.00    | 0.00                     |                        | 0.00 |                         |                     |       |     |      |
|    | Hakim Ha     | nif        | Expense Claim  | n                         | 0.00         |             | 0.00    | 0.00                     |                        | 0.00 |                         |                     |       |     |      |
|    | Hakim Nis    | sa         | Expense Claim  | n                         | 0.00         |             | 0.00    | 0.00                     |                        | 0.00 |                         |                     |       |     |      |
| >  | VI. Applicat | tion Histo | s              |                           |              |             |         |                          |                        |      |                         |                     |       | 0   | ) Gi |
| De | claration    |            |                |                           |              |             |         |                          |                        |      |                         |                     |       |     |      |
|    |              |            |                |                           |              |             |         |                          |                        |      | Draft Up                | dated 🖓 🕄           | Submi | t ( | Ca   |

**Note: EA Administrator** will not be able to submit a new application when a child has already been selected in an active application. **EA Administrator** is to select another child in order to proceed with submission.

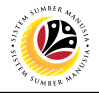

Note: The Expense Claim Details page will be displayed.

| < 🕐 Ed            | ucation Allowance 🔻      | ,              |             |                   |               |                            | 9, D                   |
|-------------------|--------------------------|----------------|-------------|-------------------|---------------|----------------------------|------------------------|
|                   |                          |                | Education A | llowance Applica  | tion Page     |                            |                        |
| > III. Employment | Details                  |                |             |                   |               |                            |                        |
| >                 |                          |                | Exp         | ense Claim Detail | S             |                            |                        |
| Expense Id        | Expense Name             | Expense Amount | Currency    | Receipt No        | Exchange Rate | Approved<br>Expense Amount | Supporting Documents   |
| E001              | EXAMINATION<br>FEE       | 1.00           | BND []      |                   | 0.00000       | 0.00                       | 66                     |
| E002              | ADMISSION FEE            | 2.00           | BND 🗗       |                   | 0.00000       | 0.00                       | 68                     |
| E003              | TUTION FEE               | 0.00           | BND []      |                   | 0.00000       | 0.00                       | 63                     |
| E004              | BOOKS                    | 0.00           | BND 🖸       |                   | 0.00000       | 0.00                       | 66                     |
| E005              | BOARDING/ACCO<br>MOATION | 0.00           | BND []      |                   | 0.00000       | 0.00                       | 63                     |
| E006              | MEAL EXPENSES            | 0.00           | BND 🖸       |                   | 0.00000       | 0.00                       | 63                     |
| >                 | TOTAL                    | 0              | Calculate   |                   |               |                            |                        |
| >                 |                          |                |             |                   |               |                            | Save Close             |
|                   |                          |                |             |                   |               |                            | 0                      |
| Declaration       |                          |                |             |                   |               |                            |                        |
|                   |                          |                |             |                   |               |                            | Draft Updated 🖗 Submit |

- 10. Fill in the required **Expense Claim Details**.
- 11. Click on Attachment icon to upload any relevant supporting documents.
- 12. Click on **Calculate** button to calculate expenses.
- 13. Click on **Save** button.

| <   | ۷            | Education Allowance      | 7              |             |                  |               |                            | م                    | Д           |
|-----|--------------|--------------------------|----------------|-------------|------------------|---------------|----------------------------|----------------------|-------------|
|     |              |                          |                | Education A | llowance Applica | ation Page    |                            |                      |             |
| >   | III. Employm | ent Details              |                |             |                  |               |                            |                      |             |
| >   |              |                          |                | Exp         | ense Claim Deta  | ils           |                            |                      |             |
| ~   | Expense Id   | Expense Name             | Expense Amount | Currency    | Receipt No       | Exchange Rate | Approved<br>Expense Amount | Supporting Documents |             |
|     | E001         | examin<br>fee 10         | 1.00 BN        | D 🖸         |                  | 0.00000       | 0.00                       | <u>11</u> ]@         | <b>2</b> 60 |
|     | E002         | ADMISSION FEE            | 2.00 BN        | D CP        |                  | 0.00000       | 0.00                       |                      | <b>P</b> 60 |
|     | E003         | TUTION FEE               | 0.00 BN        | D C         |                  | 0.00000       | 0.00                       |                      | <b>P</b> 60 |
|     | E004         | BOOKS                    | 0.00 BN        | D C         |                  | 0.00000       | 0.00                       |                      | <b>P</b> 60 |
|     | E005         | BOARDING/ACCO<br>MOATION | 0.00 BN        | D C         |                  | 0.00000       | 0.00                       |                      | <b>2</b> 6ð |
|     | E006         | MEAL EXPENSES            | 0.00 BN        | D C         |                  | 0.00000       | 0.00                       |                      | <b>P</b> 60 |
| >   |              | TOTAL                    | 12             | Calculate   |                  |               |                            |                      |             |
| >   |              |                          |                |             | -                |               |                            | 13 Save              | Close       |
|     |              |                          |                |             |                  |               |                            |                      | 0           |
| Dec | laration     |                          |                |             |                  |               |                            |                      |             |
|     |              |                          |                |             |                  |               |                            | Draft Updated & Sub  | mit 🔊       |

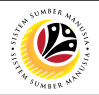

Note: The Education Allowance Application Page will be displayed.

- 14. Click on Attachment tab.
- 15. Click on Browse button to upload any relevant supporting documents.
- 16. Click on **Delete** button to delete attached files (if required).

| <      | Education                                       | Allowance Treasury S      | Submission 👻               |                             |                     |                        |                                                              | Q                     | ₽ | 8               |
|--------|-------------------------------------------------|---------------------------|----------------------------|-----------------------------|---------------------|------------------------|--------------------------------------------------------------|-----------------------|---|-----------------|
| <      |                                                 |                           | Education Al               | lowance Treasury Subm       | ission Page         |                        |                                                              |                       |   |                 |
| Per    | AZ4DOCHUZ<br>sonnel Number 12 000<br>14<br>i) Ø |                           |                            |                             |                     |                        |                                                              |                       |   |                 |
| view i | Attachment<br>Supporting Document               | Mandatory                 | Туре                       | Maximum Size                |                     | File Na 15             |                                                              | 16                    | + |                 |
|        | Supporting Document                             | NA                        | PDF, JPG, JPEG, PNG        | 3.5 MB                      | Validation.png      | Browse                 | 66                                                           | Delete                | • |                 |
|        | SAMPLE DOC1                                     | Y                         | PDF, JPG, JPEG, PNG        | 3.5 MB                      |                     | Browse                 | 60                                                           | Delete                | • | _               |
|        | SAMPLE DOC2                                     | Ν                         | PDF, JPG, JPEG, PNG        | 3.5 MB                      |                     | Browse                 | 68                                                           | Delete                | • | _               |
| De     | Claration<br>Segala butir-butir ket             | erangan yang saya turunka | an dalam borang ini adalah | benar. Jika saya didapati n | nemberikan butir-bu | ıtir keterangan yang j | palsu, mengelirukan<br>balah dikasakan dia<br>Saved as Draft | atau tidak<br>주 Submi |   | Ginis<br>Cancel |

#### 17. Click on **Notes** tab.

18. Enter remarks or notes in the space provided, if any.

| <            | education Allowance Treasury Submission +                                                                                                    | ٩                                        | ۵                   | 8      |
|--------------|----------------------------------------------------------------------------------------------------|------------------------------------------|---------------------|--------|
| <            | Education Allowance Treasury Submission Page                                                                                                    |                                          |                     |        |
| EA:<br>Perso | ALOODGOP<br>nnel Number: *** 147<br>) @ III                                                                                                    |                                          | 18                  |        |
| Note         | Past something here                                                                                                    |                                          | >                   |        |
|              | No data                                                                                                    |                                          |                     |        |
| Decla<br>V   | segala butir-butir keterangan yang saya turunkan dalam borang ini adalah benar. Jika saya didapati memberikan butir-butir keterangan yang palsu, mengelirukan ata<br>tepat, saya mengaku bahawa saya boleh dikenakan tindakan undang-undang (termasuk pendakwaan jenayah) dan jika berkenaan, saya juga boleh dikenakan tindak<br>dibawah mana-mana peraturan yang berkaitan dengan kelakuan dan tataterbih pegawai-pegawai Kerajaan. Jika didapati butir-butir keterangan adalah palsu, mengeli<br>tidak tepat, Jabatan Perbendaharaan juga berhak untuk menarik balik sebarang kelulusan yang diberikan berhubung dengan permohonan ini dan menuntut balik per<br>yang mungkin telah dibuat. | u tidak<br>an tata<br>rukan a<br>nbayara | tertib<br>tau<br>an | Ginis  |
|              | Saved as Draft 🧧                                                                                                    | 3 Subm                                   | it (                | Cancel |

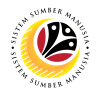

- 19. Tick on **Declaration** checkbox.
- 20. Click on **Submit** button.

Note: Any unsaved application will automatically be stored in the system as draft.

| < 🕐 Education Allowance Treasury Submission 🕶                                                                                                    | c                                                                          | ٤.,                                | ۵        | 8      |
|----------------------------------------------------------------------------------------------------|----------------------------------------------------------------------------|------------------------------------|----------|--------|
| < Education Allowance Treasury Submission Page                                                                                                    |                                                                            |                                    |          |        |
| EA340000007 Personnel Number: "T Alless                                                                                                    |                                                                            |                                    |          |        |
| (i) ( <i>i</i> )                                                                                                    |                                                                            |                                    |          |        |
| Post something here                                                                                                    |                                                                            |                                    | >        |        |
| Notes                                                                                                    |                                                                            |                                    |          |        |
| No data                                                                                                    |                                                                            |                                    |          |        |
| 19 tion                                                                                                    |                                                                            |                                    |          |        |
| Segala butir-butir keterangan yang saya turunkan dalam borang ini adalah benar. Jika saya didapati memberikan butir-butir keterangan yang palsu, meng<br>tepat, saya mengaku bahawa saya boleh dikenakan tindakan undang-undang (termasuk pendakwan jenayah) dan jika berkenaan, saya juga boleh dikena<br>dibawah mana-mana peraturan yang berkaitan dengan kelakuan dan tatatertib pegawai-pegawai Kerajaan. Jika didapati butir-butir keterangan adalah pel<br>tidak tepat, Jabatan Perbendaharaan juga berhak untuk menarik balik sebarang kelulusan yang diberikan berhubung dengan permohonan ini dan menunt<br>yang mungkin telah dibuat. | Ilirukan atau tid<br>akan tindakan t<br>su, mengeliruka<br>ut balik pembay | dak<br>atateri<br>in atau<br>yaran | tib<br>J | Ginis  |
| Saved as                                                                                                    | Draft [ 주 Su                                                               | ıbmit                              | 0        | Cancel |

Note: The Confirmation message will be displayed.

#### 21. Click on the **Submit** button.

| <           | education Allowance Treasury Submission →                                                                                                    | Q                                            | ۵                    | 8      |
|-------------|----------------------------------------------------------------------------------------------------|----------------------------------------------|----------------------|--------|
| <           | Education Allowance Treasury Submission Page                                                                                                    |                                              |                      |        |
| EA<br>Perso | nnet Number: "IF III                                                                                                    |                                              |                      |        |
| í           |                                                                                                    |                                              |                      |        |
| 2           | Post something here Confirmation Are you sure want to Submit your date?                                                                                                    |                                              | >                    |        |
| Note        | 21 Submit Cancel No data                                                                                                    |                                              |                      |        |
| Decl        | aration                                                                                                    |                                              |                      |        |
|             | Segala butir-butir keterangan yang saya turunkan dalam borang ini adalah benar. Jika saya didapati memberikan butir-butir keterangan yang palsu, mengelirukan atau tepat, saya mengaku bahawa saya boleh dikenakan tindakan undang-undang (termasuk pendakwaan jenayah) dan jika berkenaan, saya juga boleh dikenakan tindaka dibawa dan taitaterib pegawai-pegawai Kerajaan, Jika didapati butir-butir keterangan adalah palsu, mengelirukan atau dibawa mana-mana perarutara yang berkaitan dengan kelakuan dan taitateribi pegawai-pegawai Kerajaan, Jika didapati butir-butir keterangan adalah palsu, mengelir tidak tepat, Jabatan Perbendaharaan juga berhak untuk menarik balik sebarang kelulusan yang diberikan berhubung dengan permohonan ini dan menuntut balik per yang mungkin telah dibuat. | i tidak<br>in tatate<br>ukan ata<br>ibayarar | ertib<br>au<br>n (?) | Ginis  |
|             | Saved as Draft (야                                                                                                    | Submi                                        |                      | Cancel |

Outcome: The application has successfully been submitted to EA Verifier.

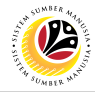

#### EDIT EDUCATION ALLOWANCE APPLICATION

Front End User

Treasury EA Administrator

- 1. Click on Education Allowance Treasury tab.
- 2. Select the Application Submission TRSY tile.

| 🕑 Home 🕶                                                           |                                            |                                                                          |                         | 1                    | (                     | х Д В   |
|--------------------------------------------------------------------|--------------------------------------------|--------------------------------------------------------------------------|-------------------------|----------------------|-----------------------|---------|
| My Info My Payslip                                                 | My Time My Notification                    | Education Allowance Employ                                               | ee Education Allowance  | Treasury Counselling |                       |         |
| Application Submis-<br>sion TRSY<br>Education Allowance<br>ব্রুহ্র | 2 pplication<br>ubmission<br>Maintainance  | Application<br>Maintenance<br>Verification<br>& 2<br>Education Allowance |                         |                      |                       |         |
| Self-Referral<br>Counselling<br>Request/View Couns                 | Referral Application<br>Refer Employee for | Counselling Sum-<br>mary Report                                          | Counselling<br>Schedule | Employee Feedback    | Communication<br>Page |         |
|                                                                    | <b>.</b>                                   |                                                                          |                         |                      | <u></u>               |         |
|                                                                    |                                            |                                                                          |                         |                      |                       | ⑦ Ginis |

#### Note: The Education Allowance Application Page will be displayed.

| < 🤒 Education Allowance                                 | Treasury Submission 👻                        | q            | ۵ | 8      |
|---------------------------------------------------------|----------------------------------------------|--------------|---|--------|
| Application List (3)                                    | Education Allowance Treasury Submission Page |              |   |        |
| Search Q C 🔽                                            | Transaction Id: EAMAINTAN 1                  |              |   |        |
| EA24000EL3                                              | Application Status : DRAFTED                 | Submission [ |   | Date : |
|                                                         |                                              |              |   |        |
|                                                         | > I. Employee Details                        |              |   |        |
| Submission Date :                                       | > II. Contact Details                        |              |   |        |
| EAM TO BE                                               | > III. Employment Details                    |              |   |        |
| REWORK BY MAINT CLERK<br>Submission Date : May 18, 2024 | > IV. Spouse Details                         |              |   |        |
| inality and                                             | > V. Children Details                        |              |   |        |
|                                                         | > VI. Application History                    |              |   |        |
|                                                         | > VII. Payment Details                       |              |   |        |
|                                                         |                                              |              | 0 | Ginis  |
| Add Copy Delete                                         |                                              |              |   | Edit   |

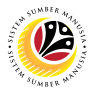

- 3. Under **Application List**, select Application ID that needs to be edited.
- 4. Click on Edit button.

| < 🕐 Education Allowance                                 | Treasury Submission +                                          | 9, 12 B           |
|---------------------------------------------------------|----------------------------------------------------------------|-------------------|
| Application List (3)                                    | Education Allowance Treasury Submission Page                   |                   |
| Search Q C V                                            | 3 Transaction Id: EA241EIDEL 2<br>Application Status : DRAFTED | Submission Date : |
| Submission Date :                                       |                                                                |                   |
| EA: + O + O<br>DRAFTED<br>Submission Date :             | > I. Employee Details                                          |                   |
| mania menariti                                          | > II. Contact Details                                          |                   |
| EA26 TE 18 66                                           | > III. Employment Details                                      |                   |
| REWORK BY MAINT CLERK<br>Submission Date : May 18, 2024 | > IV. Spouse Details                                           |                   |
| dealers and                                             | > V. Children Details                                          |                   |
|                                                         | > VI. Application History                                      |                   |
|                                                         | > VII. Payment Details                                         |                   |
|                                                         |                                                                | () Ginis          |
| Add Copy Delete                                         |                                                                | 4 Edit            |

Outcome: The Education Allowance application can now be edited by EA Administrator.

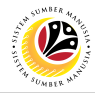

#### DELETE EDUCATION ALLOWANCE APPLICATION

Front End User Treasury EA Administrator

- 1. Click on Education Allowance Treasury tab.
- $2. \ \ { Select the Application Submission TRSY tile. } \\$

| 🙆 Home <del>-</del>                                     |                                                                  |                                                                         |                        | 1                    | c             | X A A   |
|---------------------------------------------------------|------------------------------------------------------------------|-------------------------------------------------------------------------|------------------------|----------------------|---------------|---------|
| My Info My Payslip My                                   | / Time My Notification                                           | Education Allowance Employe                                             | ee Education Allowance | Treasury Counselling |               |         |
| Application Submis-<br>sion TRSY<br>Education Allowance | 2 pplication<br>ubmission<br>Maintainance<br>Education Allowance | Application<br>Maintenance<br>Verification<br>22<br>Education Allowance |                        |                      |               |         |
| Counselling<br>Self-Referral                            | Referral Application                                             | Counselling Sum-                                                        | Counselling            | Employee Feedback    | Communication |         |
| Request/View Couns                                      | Refer Employee for                                               | mary Report                                                             | Schedule               |                      | Page          |         |
|                                                         |                                                                  |                                                                         |                        |                      | <u></u>       |         |
|                                                         |                                                                  |                                                                         |                        |                      |               | @ Ginis |

- 3. Under **Application List**, select Application ID that needs to be deleted.
- 4. Click on **Delete** button.

| < 🙆 Education Allowance                                 | e Treasury Submission 🔻                      | q    | ۵        | 8      |
|---------------------------------------------------------|----------------------------------------------|------|----------|--------|
| Application List (3)                                    | Education Allowance Treasury Submission Page |      |          |        |
| Search Q 📿 🔽                                            | Transaction Id: FA24000001                   |      |          |        |
| EA24000613<br>DRAFTED                                   | Application Status : DRAFTED                 | Subm | ission I | Date : |
| Submission Date :                                       |                                              |      |          |        |
| EA & C & C                                              |                                              |      |          |        |
| Submission Date :                                       | > I. Employee Details                        |      |          |        |
| manit. worker                                           | > II. Contact Details                        |      |          |        |
| EA26 TE 1E 66                                           | > III. Employment Details                    |      |          |        |
| REWORK BY MAINT CLERK<br>Submission Date : May 18, 2024 | > IV. Spouse Details                         |      |          |        |
| Andre 11                                                | > V. Children Details                        |      |          |        |
|                                                         | > VI. Application History                    |      |          |        |
|                                                         | > VII. Payment Details                       |      |          |        |
|                                                         |                                              |      | 0        | Ginis  |
| Add Copy Delete                                         | 4                                            |      |          | Edit   |

Outcome: The selected Application ID has successfully been deleted.

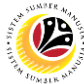

| GENERATE EDUCATION        | Front End User            |  |
|---------------------------|---------------------------|--|
| ALLOWANCE GROUP<br>REPORT | Treasury EA Administrator |  |

- 1. Click on Education Allowance View Apps Group tab.
- 2. Select View Application tile.

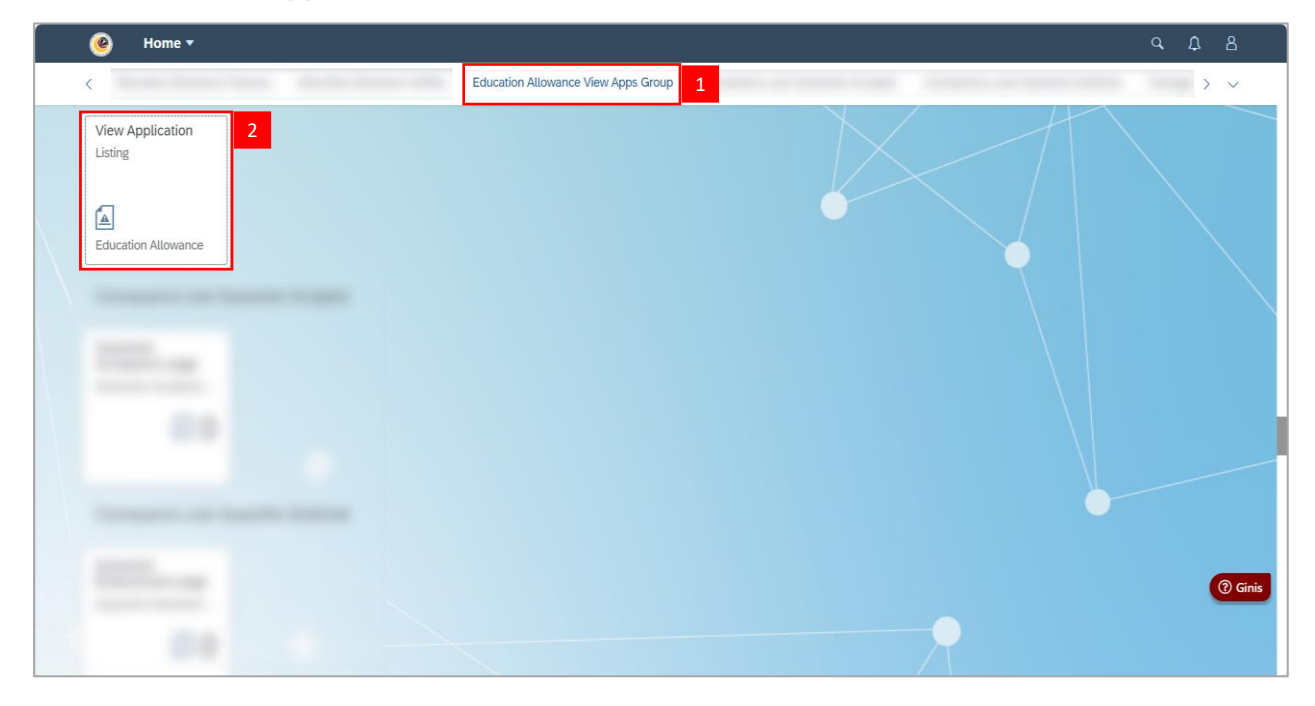

Note: The View Application Page will be displayed.

- 3. Click on **Lookup** icon to fill in the required details.
- 4. Click on Settings icon to generate filters.

| Personnel subarea: Personnel number: Application ID: Status: School ID: Stat Date:<br>End Date:<br>Personnel number Application ID Status School ID Stat Date End Date fullname Identity Number                                                                                                    |
|----------------------------------------------------------------------------------------------------|
| C     C     C     C     C       End Date:                                                                                                    |
| End Date:  C Adapt Filters  Adapt Filters Adapt Filters Adapt Filters Adapt Filters Adapt Filters Adapt Filters Adapt Filters Adapt Filters Adapt Filters Adapt Filters Adapt Filters Adapt Filters Adapt Filters Adapt Filters Adapt Filters Adapt Fi |
| Personnel subarea Personnel number Application ID Status School ID Start Date End Date fullname Identity Number                                                                                                    |
| Personnel subarea         Personnel number         Application ID         Status         School ID         Start Date         End Date         fullname         Identity Number                                                                                                    |
| Personnel subarea Personnel number Application ID Status School ID Start Date End Date fullname Identity Number                                                                                                    |
|                                                                                                    |
| To start, set the relevant filters.                                                                                                    |
|                                                                                                    |

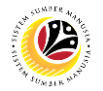

Note: The View Settings page will be displayed.

Note I: Under the Columns, Sort, Filter and Group tab, requestor may sort and select

**specific** categories to be displayed.

- 5. **Tick** the checkbox to select category.
- 6. Click on **OK** button.

#### Note II:

- i. Requestor may click on Cancel button to cancel filter.
- ii. Requestor may click on Restore button to reset selection.

| Standard V         | NOTE I              | View Se | ettings |                                                       | ٢                |
|--------------------|---------------------|---------|---------|-------------------------------------------------------|------------------|
| Personnel subarea: | Columns             | Sort    | Filter  | Group                                                 | £                |
|                    |                     | Search  | Q       | Show Selected $\ \ \ \ \ \ \ \ \ \ \ \ \ \ \ \ \ \ \$ | C                |
| End Date:          | Select All (0/19) 5 |         |         |                                                       |                  |
|                    | Personnel subarea   |         |         |                                                       | Adapt Filters Go |
|                    | Personnel number    |         |         |                                                       |                  |
|                    | Application ID      |         |         |                                                       |                  |
| Personnel subarea  | Status              |         |         |                                                       | ientity Number   |
|                    | School ID           |         |         |                                                       |                  |
|                    | Start Date          |         |         |                                                       |                  |
|                    | End Date            |         |         |                                                       |                  |
|                    | fullname            |         |         |                                                       |                  |
|                    | Identity Number     |         |         |                                                       |                  |
|                    | adate               |         |         |                                                       |                  |
|                    | name                |         |         |                                                       |                  |
|                    | Description         |         |         |                                                       |                  |
|                    | Interval ID Number  |         |         |                                                       |                  |
|                    | Institution Name    |         |         |                                                       |                  |
|                    | INSTITUTE TYPE      |         |         |                                                       |                  |
|                    |                     |         |         | 6 OK Cancel Restore                                   | NOTE II          |

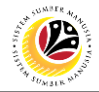

#### 7. Click on **Go** button.

Note: Applications with the selected categories will be displayed.

8. Click on > icon to view the details of application (if required).

| Standard * 🗸       |                   |                 |           |            |             | [[               |
|--------------------|-------------------|-----------------|-----------|------------|-------------|------------------|
| Personnel subarea: | Personnel number: | Application ID: | Status:   | School ID: | Start Dat   | ie:              |
|                    | 0                 | 2               | 0         | C          | C           | C                |
| End Date:          |                   |                 |           |            |             |                  |
|                    | C                 |                 |           |            |             | Adapt Filters Go |
|                    |                   |                 | ~ \$      |            |             |                  |
| NOTE               |                   |                 |           |            |             | ۵ 🗗 V            |
| Personnel subarea  |                   | Personn         | el number | Арр        | lication ID |                  |
| SA                 |                   |                 |           |            |             | 8 >              |
| SA                 |                   |                 |           |            |             | >                |
| SA                 |                   |                 |           |            |             | )                |
| SA                 |                   |                 |           |            |             | >                |
| SA                 |                   |                 |           |            |             | >                |
| SA                 |                   |                 |           |            |             | >                |
| SA                 |                   |                 |           |            |             | >                |
| SA                 |                   |                 |           |            |             | >                |
| SA                 |                   |                 |           |            |             | >                |
| SA                 |                   |                 |           |            |             | >                |
| SA                 |                   |                 |           |            |             | >                |
| SA                 |                   |                 |           |            |             | >                |
| SA                 |                   |                 |           |            |             |                  |

9. Click on **Dropdown** icon to export and download report.

#### Note:

- i. To download report of **all** applications, click on 'Export'.
- ii. To download report of filtered applications, click on 'Export As'.

| Image: Control of the control of the con | 'ersonnel subarea: | Personnel number: | Application ID:      | Status: |   | School ID:     |   | Start Date:   |      |
|----------------------------------------------------------------------------------------------------|--------------------|-------------------|----------------------|---------|---|----------------|---|---------------|------|
| End Date:                                                                                                    |                    | 6 6               |                      | C       | C |                | C |               | C    |
| Personnel subarea     Personnel number     Application ID     NOTE     NOTE                                                                                                    | nd Date:           |                   |                      |         |   |                |   |               |      |
| Personnel subarea Personnel number Application ID NOTE                                                                                                    |                    | 6                 |                      |         |   |                |   | Adapt Filters | Go   |
| Personnel subarea Personnel number Application ID NOTE                                                                                                    |                    |                   |                      | ~ \$    |   |                |   |               |      |
| Personnel subarea Application ID NOTE                                                                                                    |                    |                   |                      |         |   |                |   | 0             | ſ    |
|                                                                                                    | Personnel subarea  |                   | Personnel number     |         |   | Application ID |   | NOTE          | Exp  |
|                                                                                                    |                    |                   | 1 orooninot ritambor |         |   | , approximite  |   |               | Expo |
|                                                                                                    |                    |                   |                      |         |   |                |   |               |      |
|                                                                                                    |                    |                   |                      |         |   |                |   |               |      |
|                                                                                                    |                    |                   |                      |         |   |                |   |               |      |
|                                                                                                    |                    |                   |                      |         |   |                |   |               |      |
|                                                                                                    |                    |                   |                      |         |   |                |   |               |      |
|                                                                                                    |                    |                   |                      |         |   |                |   |               |      |
|                                                                                                    |                    |                   |                      |         |   |                |   |               |      |
|                                                                                                    |                    |                   |                      |         |   |                |   |               |      |
|                                                                                                    |                    |                   |                      |         |   |                |   |               |      |
|                                                                                                    |                    |                   |                      |         |   |                |   |               |      |
|                                                                                                    |                    |                   |                      |         |   |                |   |               |      |

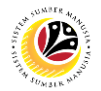

Note: The Export As page will be displayed when 'Export As' is selected.

- 10. Fill in the required details.
- 11. Click on **Export** button.

| Standard * 🗸       |                   |     |                   |                 |      |                |             |               | C        |
|--------------------|-------------------|-----|-------------------|-----------------|------|----------------|-------------|---------------|----------|
| Personnel subarea: | Personnel number: |     |                   |                 |      |                | Start Date: |               |          |
|                    |                   |     |                   |                 |      |                |             | Adapt Filters | Go       |
|                    |                   |     | Ex                | xport As        |      |                |             |               | <b>@</b> |
| Personnel subarea  |                   | Per |                   | port A5         | _    | Application ID |             |               |          |
| SA                 |                   | 10  | File name:        |                 |      |                |             |               |          |
| SA .               |                   |     | <u> </u>          |                 | _    |                |             |               |          |
| SA .               |                   |     | Split cells with  | multiple values |      |                |             |               |          |
| SA                 |                   |     | Include filter se | ettings         |      |                |             |               |          |
| SA .               |                   |     | 1                 | 1 Frank Con     |      |                |             |               |          |
| SA .               |                   |     |                   | I Export Can    | icel |                |             |               |          |
| SA .               |                   |     |                   |                 |      |                |             |               |          |
| SA                 |                   |     |                   |                 |      |                |             |               |          |
| SA                 |                   |     |                   |                 |      |                |             |               |          |
| SA                 |                   |     |                   |                 |      |                |             |               |          |
| SA SA              |                   |     |                   |                 |      |                |             |               |          |
| CA.                |                   |     |                   |                 |      |                |             |               |          |
| SA                 |                   |     |                   |                 |      |                |             |               |          |
| SA .               |                   |     |                   |                 |      |                |             |               |          |

Outcome: Education Allowance Application has successfully been downloaded in Excel

format.

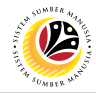

| GENERATE EDUCATION                    | Front End User            |
|---------------------------------------|---------------------------|
| ALLOWANCE<br>RECONCILIATION<br>REPORT | Treasury EA Administrator |

- 1. Click on Education Allowance Report tab.
- 2. Select EA Reconciliation Report tile.

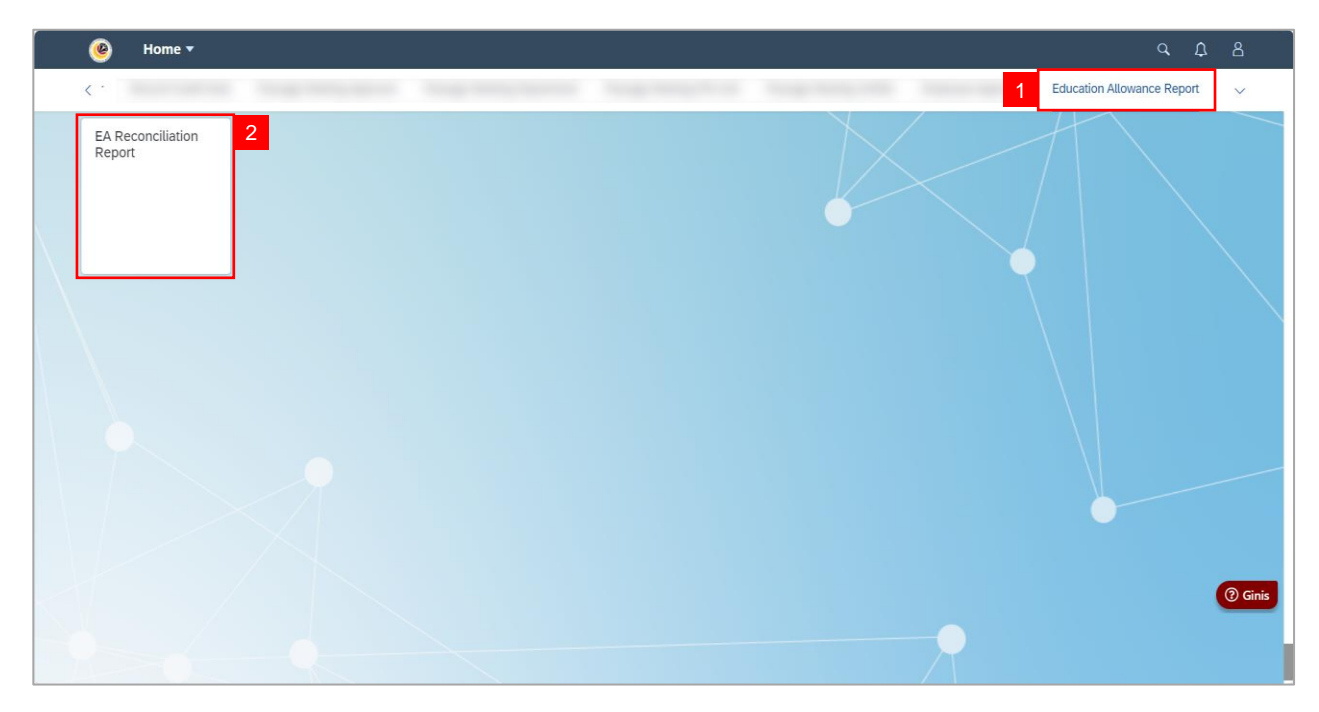

Note: The Reconciliation Report page will be displayed.

3. Click on 'Adapt Filters' button.

| < 🥘 Reconciliatio     | n Report 🔻                    |                     |                      |                  | Q D           | 8         |
|-----------------------|-------------------------------|---------------------|----------------------|------------------|---------------|-----------|
| Standard $\checkmark$ |                               |                     |                      |                  | Hide Filters  | C         |
| Application ID:       | version:                      | Personnel number:   | Employee Full Name:  | Identity Number: |               |           |
| Created on:           | Allowance Start Date:         | Allowance End Date: | Payee:               |                  | Adapt Filters | Go        |
|                       |                               | U                   | <u> </u>             |                  | - Address -   |           |
| Application ID Apr    | nlication Version Personnel N | o Applicant Name    |                      | Employee IC      |               | Ø         |
|                       |                               |                     |                      |                  |               |           |
|                       |                               | To start, set th    | ne relevant filters. |                  |               |           |
|                       |                               |                     |                      |                  |               | (?) Ginis |
|                       | -                             |                     |                      |                  |               |           |

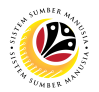

Note: The Adapt Filters page will be displayed.

- 4. Click on **Lookup** icon to fill in the details.
- 5. Tick on the checkbox to select which category to apply filters with.
- 6. Click on 'More Filters' button.

| Channel and A d |                          | Adapt Filters                           |                        | Hide Filters 다   |
|-----------------|--------------------------|-----------------------------------------|------------------------|------------------|
| standard 🗸      | Search for Filters       |                                         | Q                      |                  |
| Application ID: | Basic                    |                                         | Show on Filter Bar     |                  |
| Created on:     | Application ID:          |                                         |                        | Adapt Filters Go |
|                 | Personnel number:        |                                         |                        |                  |
| Application ID  | A Identity Number:       |                                         | 4 🔽 🗸                  |                  |
|                 | Created on:              |                                         |                        |                  |
|                 | Allowance Start Date:    |                                         |                        |                  |
|                 | Payee:                   |                                         |                        |                  |
|                 | EA Reconciliation Report |                                         |                        |                  |
|                 | More Filters (23)        | l i i i i i i i i i i i i i i i i i i i |                        | 0                |
|                 |                          |                                         | Go Save Restore Cancel |                  |

Note: The Select Filters page will be displayed.

- 7. Requestor may tick on the checkbox to select more filters.
- 8. Click on **OK** button to save selected filters.

| < 🙆 Recond      | ciliatio | on Report 🔻              |             |     |                     | _                         |                  |
|-----------------|----------|--------------------------|-------------|-----|---------------------|---------------------------|------------------|
| Standard V      |          |                          |             |     | Select Filters      |                           | Hide Filters [ 🖒 |
| Standard        |          |                          |             | Sea | arch for Filters    | <u>م</u>                  |                  |
| Application ID: |          | Basic                    |             |     | Personnel subarea   | Show on Filter Bar        |                  |
|                 |          |                          |             |     | pvdate              |                           |                  |
| Created on:     |          | Application ID:          |             |     | Last Run Date       |                           | _                |
|                 |          | version:                 |             |     | Pay to Vendor       |                           | Adapt Filters Go |
|                 |          | Personnel number:        |             |     | payeename           |                           |                  |
|                 |          | Employee Full Name:      |             |     | child_name          |                           |                  |
| Application ID  | Ą        | Identity Number:         |             |     | Interval ID Number  |                           |                  |
|                 |          | Identity Number:         | 7           |     | INSTITUTE TYPE      |                           |                  |
|                 |          | Created on:              |             |     | Approved Ent Amount |                           |                  |
|                 |          | Allowance Start Date:    |             |     | Over payment Amount |                           |                  |
|                 |          | Allowance End Date:      |             |     | Expense Amount      |                           |                  |
|                 |          | Payee:                   |             |     | Pay to Employee     |                           |                  |
|                 |          |                          |             |     | Document Number     |                           |                  |
|                 |          | EA Reconciliation Report |             |     | Voucher             |                           |                  |
|                 |          |                          |             |     | Account             |                           |                  |
|                 |          |                          | More Filter |     | Funds center        |                           | 0                |
|                 |          |                          |             |     | Commitment item 8   |                           |                  |
|                 |          |                          |             |     | OK Canc             | el Go Save Restore Cancel |                  |
|                 |          |                          |             |     |                     |                           |                  |

SSM\_UG\_Front End (FIORI)\_Education Allowance (Application)\_EA Administrator v1.0

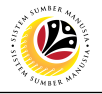

Note: Requestor may click on Cancel button to cancel selection.

| < 🥘 Reco              | onciliatio | n Report 🔻               |             |     |                     |        |           |                    |                  |
|-----------------------|------------|--------------------------|-------------|-----|---------------------|--------|-----------|--------------------|------------------|
| Standard $\checkmark$ |            |                          |             |     | Select Filters      |        |           |                    | Hide Filters [ ] |
| otanidara             |            |                          |             | Bea | rcn for Fillers     | Q      |           | ۹                  |                  |
| Application ID:       |            | Basic                    |             |     | Personnel subarea   |        |           | Show on Filter Bar |                  |
|                       |            |                          |             |     | pvdate              |        |           |                    |                  |
| Created on:           |            | Application ID:          |             |     | Last Run Date       |        |           |                    |                  |
|                       |            | version:                 |             |     | Pay to Vendor       |        |           | ₽ ₹                | Adapt Filters Go |
|                       |            | Personnel number:        |             |     | payeename           |        |           | ₽ .                |                  |
|                       |            | Employee Full Name:      |             |     | child_name          |        |           | □ □                |                  |
| Application ID        | A          | Identity Number:         |             |     | Interval ID Number  |        |           |                    |                  |
|                       |            | Identity Number:         |             |     | INSTITUTE TYPE      |        |           |                    |                  |
|                       |            | Created on:              |             |     | Approved Ent Amount |        |           |                    |                  |
|                       |            | Allowance Start Date:    |             |     | Over payment Amount |        |           | ₽ 🗸                |                  |
|                       |            | Allowance End Date:      |             |     | Expense Amount      |        |           | ₽ 🗸                |                  |
|                       |            | Payee:                   |             |     | Pay to Employee     |        |           | [] ☑               |                  |
|                       |            |                          |             |     | Document Number     |        |           |                    |                  |
|                       |            | EA Reconciliation Report |             |     | Voucher             |        |           |                    |                  |
|                       |            |                          |             |     | Account             |        |           |                    |                  |
|                       |            |                          | More Filter |     | Funds center        |        |           |                    |                  |
|                       |            |                          |             |     | Commitment item     |        |           |                    | (?) Gin          |
|                       |            |                          |             |     | ОК                  | Cancel | NOTE Save | Restore Cancel     |                  |
|                       |            |                          |             |     |                     |        |           |                    |                  |

Note I: The selected filter will be displayed.

Note II: Depending on the scenario, the requestor may click on the following buttons:

- i. Click on **Go** button to adapt filters.
- ii. Click on **Save** button to save filter as options.
- iii. Click on **Restore** button to reset filter selection.
- iv. Click on Cancel button to cancel filter selection.

| < 🙆 Reconciliati | on Report 🔻              | Adapt Eilters |                    | <u>а</u> Д 8     |
|------------------|--------------------------|---------------|--------------------|------------------|
| Standard * 🗸     | Search for Filters       | Aught Fillers | (                  | Hide Filters [ ] |
|                  |                          |               |                    |                  |
| Application ID:  | Basic                    |               | Show on Filter Bar |                  |
|                  | Application ID:          |               | ₽ ₹                |                  |
| G                | version:                 |               |                    | Adapt Filters Go |
|                  | Personnel number:        |               |                    |                  |
|                  | Employee Full Name:      |               | ₽ <                | Ô                |
| Application ID   | Identity Number:         |               | ₽ ⊻                |                  |
| Application in A | Identity Number:         |               | ₽ ₹                |                  |
|                  | Created on:              |               |                    |                  |
|                  | Allowance Start Date:    |               |                    |                  |
|                  | Allowance End Date:      |               |                    |                  |
|                  | Payee:                   |               | ₽ <                |                  |
|                  |                          |               |                    |                  |
|                  | EA Reconciliation Report | NOTE I        |                    |                  |
|                  | Personnel subarea:       |               |                    |                  |
|                  | More                     | ilters (22)   | NOTE II            |                  |
|                  |                          |               |                    |                  |
|                  |                          | GO            | Save Restore Ca    | icer             |

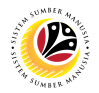

Note: The filtered applications will be displayed.

- 9. Click on Arrow (>) icon to view the details of application (if required).
- 10. Click on **Settings** icon.

|                                                                                |                               |             |                                 |                     |   |                  | Hide Filters      |
|--------------------------------------------------------------------------------|-------------------------------|-------------|---------------------------------|---------------------|---|------------------|-------------------|
| andard * 🗸                                                                     |                               |             |                                 |                     |   |                  | Thide Thicks      |
| plication ID:                                                                  | version:                      |             | Personnel number:               | Employee Full Name: |   | Identity Number: |                   |
|                                                                                | ß                             | C           |                                 | C                   | C |                  | CP                |
| eated on:                                                                      | Allowance Start Dat           | e:          | Allowance End Date:             | Payee:              |   |                  |                   |
|                                                                                | =01.01.2024 ×                 | C           |                                 | C                   | C |                  | Adapt Filters (1) |
|                                                                                |                               |             |                                 |                     |   |                  |                   |
|                                                                                |                               |             |                                 |                     |   |                  | 10 8              |
|                                                                                |                               |             |                                 |                     |   |                  | 10 👳 🗉            |
|                                                                                |                               |             | A secol for secolar bits second |                     |   | Employees IC     |                   |
| Application ID                                                                 | Application Version           | Personnel N | o Applicant Name                |                     |   | Employee IC      |                   |
| Application ID<br>EA24                                                         | Application Version           | Personnel N | o Appucant Name                 |                     |   | Employee IC      |                   |
| Application ID<br>EA24<br>EA24                                                 | Application Version 1 1       | Personnel N | o Appucant Name                 |                     |   | Employee IC      |                   |
| Application ID<br>EA24<br>EA24<br>EA24                                         | Application Version 1 1 1 1 1 | Personnel N | o Appucant Name                 |                     |   | Employee IC      |                   |
| Application ID<br>EA24<br>EA24<br>EA24<br>EA24<br>EA24                         | Application Version 1 1 1 2   | Personnel N | o Appucant Name                 |                     |   | Employee IC      |                   |
| Application ID<br>EA24<br>EA24<br>EA24<br>EA24<br>EA24<br>NOTE                 | Application Version 1 1 1 2   | Personnel N | o Appucant Name                 |                     |   | Employee IC      |                   |
| Application ID<br>EA24<br>EA24<br>EA24<br>EA24<br>EA24<br>NOTE                 | Application Version 1 1 1 2   | Personnel N | o Applicant Name                |                     |   | Employee IC      |                   |
| Application ID<br>EA24<br>EA24<br>EA24<br>EA24<br>EA24<br>EA24<br>NOTE         | Application Version 1 1 1 2   | Personnel N | o Applicant Name                |                     |   | епрюуен к        |                   |
| Application ID<br>EA24<br>EA24<br>EA24<br>EA24<br>EA24<br>EA24<br>NOTE         | Application Version 1 1 1 2   | Personnel N | o Applicant Name                |                     |   | Employee IC      |                   |
| Application ID<br>EA24<br>EA24<br>EA24<br>EA24<br>EA24<br>EA24<br>EA24<br>EA24 | Application Version 1 1 1 2   | Personnel N | o Applicant Name                |                     |   | Employee IC      |                   |
| Application ID<br>EA24<br>EA24<br>EA24<br>EA24<br>EA24<br>NOTE                 | Application Version  1  1  2  | Personnel N | o Applicant Name                |                     |   |                  |                   |
| Application ID<br>EA24<br>EA24<br>EA24<br>EA24<br>EA24<br>EA24<br>OTE          | Application Version  1  1  2  | Personnel N | o Appucant Name                 |                     |   |                  |                   |

Note I: The View Settings page will be displayed.

Note II: Under the Columns, Sort and Filter tab, requestor may sort and select specific

categories to be displayed.

11. Tick the checkbox to select/deselect details of viewed applications.

| < 🕐 Recor             | nciliation Report 🔻                           | View Settings |   |               | NC     |         | α μ 8            |
|-----------------------|-----------------------------------------------|---------------|---|---------------|--------|---------|------------------|
| Standard $\checkmark$ | Columns                                       | Sort          |   | Filt          | er     |         | Hide Filters [   |
|                       |                                               | Search        | Q | Show Selected | * ^    | ~ &     |                  |
| Application ID:       | Select All (33/33)                            |               |   |               |        |         |                  |
|                       | <ul> <li>Application ID</li> </ul>            |               |   |               |        |         |                  |
|                       | <ul> <li>Application Version</li> </ul>       |               |   |               |        |         | Adapt Filters Go |
|                       | <ul> <li>Personnel No</li> </ul>              |               |   |               |        |         |                  |
|                       | <ul> <li>Applicant Name</li> </ul>            |               |   |               |        |         |                  |
|                       | Employee IC                                   |               |   |               |        |         | 220              |
| Application ID        | Uniform ID                                    |               |   |               |        |         |                  |
|                       | <ul> <li>Application Approval Date</li> </ul> |               |   |               |        |         |                  |
| 11                    | Allowance Start Date                          |               |   |               |        |         |                  |
|                       | Allowance End Date                            |               |   |               |        |         |                  |
|                       | School ID / Payee                             |               |   |               |        |         |                  |
|                       | School / Payee name                           |               |   |               |        |         |                  |
|                       | Child Name                                    |               |   |               |        |         |                  |
|                       | Child ID                                      |               |   |               |        |         |                  |
|                       | School Type                                   |               |   |               |        |         |                  |
|                       | <ul> <li>Approved Allowance Amount</li> </ul> |               |   |               |        |         |                  |
|                       | Overnavment Amount                            |               |   | _             |        |         |                  |
|                       |                                               |               |   | 0             | Cancel | Restore |                  |

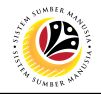

12. Click on **OK** button.

#### Note:

- i. Requestor may click on Cancel button to cancel filter.
- ii. Requestor may click on Restore button to reset selection.

|                |                                        | View Settings |                         |                  |
|----------------|----------------------------------------|---------------|-------------------------|------------------|
| Standard 🗸     | Columns                                | Sort          | Filter                  | Hide Filters     |
|                |                                        | Search        | Q Show Selected ጵ ∧ ∨ 😣 |                  |
|                | <ul> <li>Select All (33/33)</li> </ul> |               |                         |                  |
|                | Application ID                         |               |                         |                  |
|                | Application Version                    |               |                         | Adapt Filters Go |
|                | Personnel No                           |               |                         |                  |
|                | Applicant Name                         |               |                         |                  |
|                | C Employee IC                          |               |                         |                  |
| Application ID | Uniform ID                             |               |                         |                  |
|                | Application Approval Date              |               |                         |                  |
|                | Allowance Start Date                   |               |                         |                  |
|                | Allowance End Date                     |               |                         |                  |
|                | School ID / Payee                      |               |                         |                  |
|                | School / Payee name                    |               |                         |                  |
|                | Child Name                             |               |                         |                  |
|                | Child ID                               |               |                         |                  |
|                | School Type                            |               |                         |                  |
|                | Approved Allowance Amount              |               |                         |                  |
|                | Overnavment Amount                     |               |                         |                  |
|                |                                        |               | 12 OK Cancel Restore    | NOTE             |

Note I: Applications in their selected view settings will be displayed.

13. Click on **Dropdown** icon to export and download report.

| < 🥘 Recon           | ciliation Report 🔻      |                |                     |               |             |                  | с, <u>ф</u> . 2      |
|---------------------|-------------------------|----------------|---------------------|---------------|-------------|------------------|----------------------|
| Standard * 🗸        |                         |                |                     |               |             |                  | Hide Filters         |
| pplication ID:      | version:                |                | Personnel number:   | Employee Full | Name:       | Identity Number: |                      |
|                     | C                       | C              |                     | C             | C           | C                |                      |
| reated on:          | Allowance St            | art Date:      | Allowance End Date: | Payee:        |             |                  |                      |
|                     | [ <b>P</b> ] =01.01.202 | 4× C           |                     | C             | C           |                  | Adapt Filters (1) Go |
|                     |                         |                |                     |               |             |                  |                      |
|                     |                         |                |                     |               |             |                  | a 🔒                  |
|                     |                         |                |                     |               | 5 1 10      |                  | Expo                 |
| Application Version | Personnel No            | Applicant Name |                     |               | Employee IC |                  | Unite                |
| 1                   |                         |                |                     |               |             |                  |                      |
| 1                   |                         |                |                     |               |             |                  |                      |
| 2                   |                         |                |                     |               |             |                  |                      |
|                     |                         |                |                     |               |             |                  |                      |
|                     |                         |                |                     |               |             |                  |                      |
|                     |                         |                |                     |               |             |                  |                      |
|                     |                         |                |                     |               |             |                  |                      |
|                     |                         |                |                     |               |             |                  |                      |
|                     |                         |                |                     |               |             |                  |                      |
|                     |                         |                |                     |               |             |                  | 0                    |
|                     |                         |                |                     |               |             |                  |                      |
|                     |                         |                |                     |               |             |                  |                      |

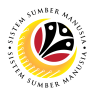

#### Note:

- i. To download report of filtered applications automatically, click on 'Export'.
- ii. To download and rename report of filtered applications, click on 'Export As'.

| < 🥘 Recond          | ciliation Report 🔻 |                |                     |                 |             |                  | с Ф 8                |
|---------------------|--------------------|----------------|---------------------|-----------------|-------------|------------------|----------------------|
| Standard * 🗸        |                    |                |                     |                 |             |                  | Hide Filters [       |
| pplication ID:      | version:           |                | Personnel number:   | Employee Full M | Vame:       | Identity Number: |                      |
|                     | C                  | C              | [                   | 2               | C           | [                | 2                    |
| Created on:         | Allowance St       | art Date:      | Allowance End Date: | Payee:          |             |                  | _                    |
|                     | =01.01.202         | 4× 🕒           | [[                  | 2               | C           |                  | Adapt Filters (1) Go |
|                     |                    |                |                     |                 |             |                  |                      |
|                     |                    |                |                     |                 |             |                  | @ <b>(</b>           |
|                     |                    |                |                     |                 |             |                  | Expo                 |
| Application Version | Personnel No       | Applicant Name |                     |                 | Employee IC |                  | NOTE                 |
| 1                   |                    |                |                     |                 |             |                  | Expo                 |
| 1                   |                    |                |                     |                 |             |                  |                      |
| 2                   |                    |                |                     |                 |             |                  |                      |
|                     |                    |                |                     |                 |             |                  |                      |
|                     |                    |                |                     |                 |             |                  |                      |
|                     |                    |                |                     |                 |             |                  |                      |
|                     |                    |                |                     |                 |             |                  |                      |
|                     |                    |                |                     |                 |             |                  |                      |
|                     |                    |                |                     |                 |             |                  |                      |
|                     |                    |                |                     |                 |             |                  | 0                    |
|                     |                    |                |                     |                 |             |                  |                      |
|                     |                    |                |                     |                 |             |                  |                      |
|                     |                    |                |                     |                 |             |                  |                      |

Note I: Filtered applications will automatically be downloaded.

Outcome: Education Allowance Reconciliation Report has successfully been downloaded in

| < 🔘 Recon           |              |                |                     |                     |        |               |                      |
|---------------------|--------------|----------------|---------------------|---------------------|--------|---------------|----------------------|
| andard * 🗸          |              |                |                     |                     |        |               | Hide Filters         |
| plication ID:       | version:     |                | Personnel number:   | Employee Full Name: | Ider   | ntity Number: |                      |
| eated on:           | Allowance S  | tart Date:     | Allowance End Date: | Payee:              |        |               |                      |
|                     | =01.01.202   | 24 × 🕒         |                     |                     |        |               | Adapt Filters (1) Go |
|                     |              |                | E                   | kport Document      |        |               | © [#                 |
| Application Version | Personnel No | Applicant Name | Generating file     |                     |        |               | Uniform ID           |
| 1                   |              |                |                     |                     |        |               |                      |
| 1 2                 |              |                |                     |                     | Cancel |               |                      |
|                     |              |                |                     |                     | Gunder |               |                      |
|                     |              |                |                     |                     |        |               |                      |
|                     |              |                |                     |                     |        |               |                      |
|                     |              |                |                     |                     |        |               |                      |
|                     |              |                |                     |                     |        |               | 0                    |
|                     |              |                |                     |                     |        |               |                      |

Excel format.